- 1. <a href="https://www.sc.edu/about/system\_and\_campuses/sumter/apply/index.php">https://www.sc.edu/about/system\_and\_campuses/sumter/apply/index.php</a>
- 2. Choose "Dual Enrollment and Early College Students"

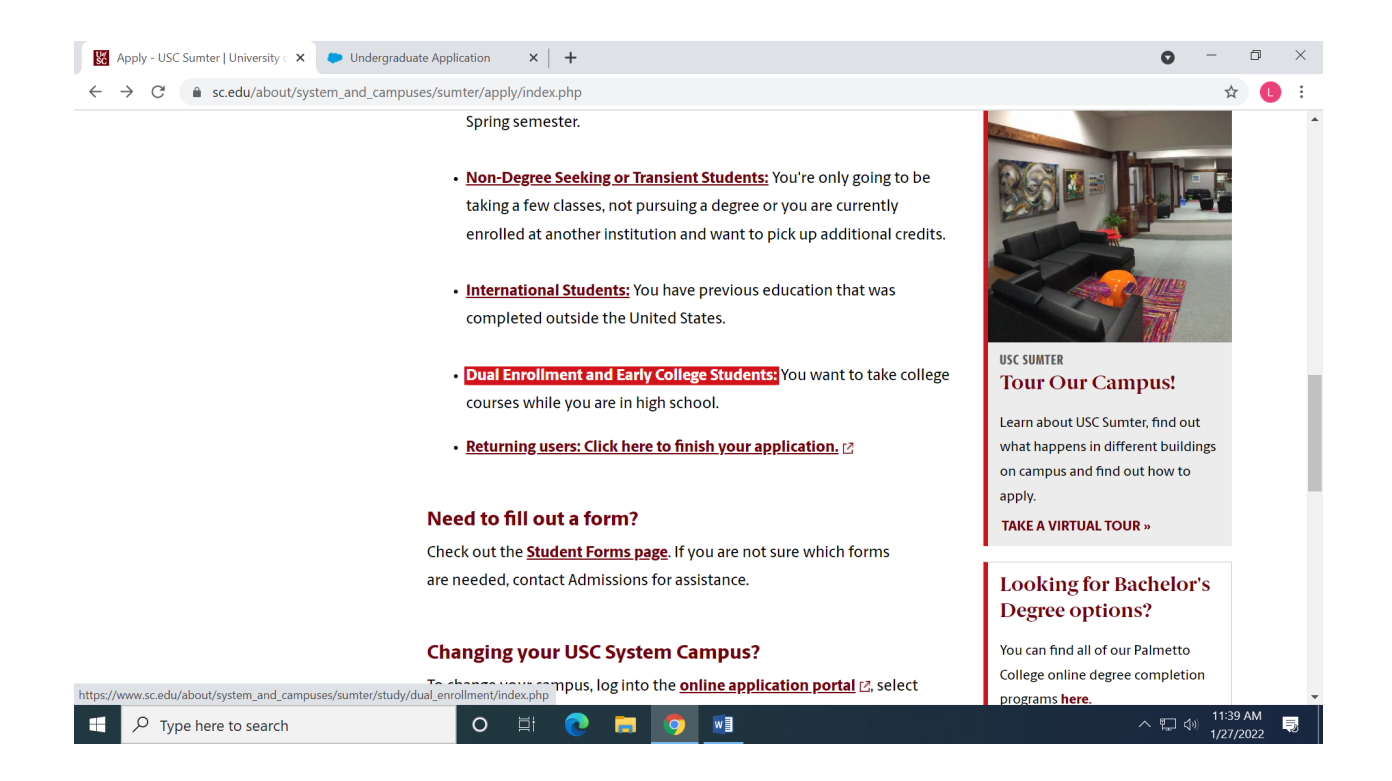

3. Review the items needed for your application before you begin, and then click "Apply Now".

| UNIVERSITY OF                                 | sung and vaccinations will be available to Pacurty, start and students, watch your                                                                      | CALENDAR MAP DIRECTORY CIVE             |  |
|-----------------------------------------------|----------------------------------------------------------------------------------------------------|-----------------------------------------|--|
| South Carolin                                 | la                                                                                                    | SEARCH SUMTER Q                         |  |
| USC Sumter                                    | Apply for Dual Enrollment or Early College                                                                                                    |                                         |  |
| Study                                         | Before You Apply:                                                                                                    | Questions?                              |  |
| ↓ Dual Enrollment                             | Items needed before you begin your dual enrollment application:                                                                                         | Lara Richardson                         |  |
| Apply for Dual Enrollment or Early<br>College | 1. SSN #                                                                                                    | Director of Educational<br>Partnerships |  |
| Dual Enrollment & Early College FAQ           | <ol> <li>Contact Information: mailing address and phone number</li> <li>Parents/Guardians Employment Information: beginning and ending</li> </ol>       | USC Sumter                              |  |
| Experience                                    | dates                                                                                                    | 200 Miller Rd.<br>Sumter, SC 29150      |  |
| Арріу                                         | <ol> <li>Citizenship Verification: electronic copy of either your birth certificate,</li> <li>SC driver's license or parsport to be upleaded</li> </ol> | painterl@email.sc.edu                   |  |
| Athletics                                     | 5. Does your parent/guardian have a SC motor vehicle registered in                                                                                      | 805-958-5890                            |  |
| For the Community                             | his/her name? Date of current SC vehicle registration.                                                                                                  |                                         |  |
| Alumni                                        | <ol> <li>Emergency Contact Information: name, address, phone number and<br/>email address</li> </ol>                                                    |                                         |  |
| Give                                          | 7. Refer to the high school contact list for the LTAP school form: name                                                                                 |                                         |  |
| Our Faculty & Staff                           | and email address                                                                                                    |                                         |  |
| About                                         | Cippiy Row!                                                                                                    |                                         |  |

4. Use your school email address.

| 🔀 Apply - USC Sumter   University < 🗙 🕒 Undergraduate Application 🛛 🗙 🕂                | 0   | -              | đ            | ×   |
|----------------------------------------------------------------------------------------|-----|----------------|--------------|-----|
| ← → C  ⓐ uscpalmetto.force.com/TX_CommunitiesSelfReg?startURL                          |     |                | C            | ) : |
| UNIVERSITY OF<br>SOUTH CAROLINA<br>PALMETTO COLLEGE UNDERGRADUATE APPLICATION          |     |                | ) Log        | In  |
| Sum Up<br>- Amber<br>Last Name<br>- Novotny<br>Mariations<br>- anovotny@mailbox.sc.edu |     |                |              |     |
| 🕂 🔎 Type here to search O 🛱 💽 📄 🦻 🗐                                                    | 門 🖓 | 11:40<br>1/27, | ) AM<br>2022 | 5   |

- 5. You must go to your email to set up your password and verify account.
- 6. Once you create a password you must login to the USC Sumter application.

| 🔣 Apply - USC Sumter   University < 🗙 🐤 Underg                     | raduate Application × +   | o – d ×          |
|--------------------------------------------------------------------|---------------------------|------------------|
| $\leftrightarrow$ $\rightarrow$ C $($ uscpalmetto.force.com/TX_Sit | eLogin?startURL=          | ☆ 🕛 :            |
| UNIVERSITY OF<br>SOUTH CAROLINA UNDERGRAM<br>PALMETTO COLLEGE      | DUATE APPLICATION         | Log In           |
|                                                                    |                           |                  |
|                                                                    |                           |                  |
|                                                                    | Log In                    |                  |
|                                                                    | Username                  |                  |
|                                                                    | Password                  |                  |
|                                                                    | LOG IN                    |                  |
|                                                                    | Sign Up   Forgot Password |                  |
|                                                                    |                           |                  |
| Type here to search                                                | o H 💽 🛱 🧕 💷               | へ 🖫 🐠 11:46 AM 🔜 |

# 7. Click on "Start a New Application"

| Apply - USC Sumter   University 🗧 🗙                  | Applicant Dashboard             | × +                                           |                                                        | • - • ×                                                    |
|------------------------------------------------------|---------------------------------|-----------------------------------------------|--------------------------------------------------------|------------------------------------------------------------|
| $\leftrightarrow$ $\rightarrow$ C $$ uscpalmetto.for | ce.com/TargetX_PortalPB#/       |                                               |                                                        | ☆ 🕒 :                                                      |
| USC Lancaster                                        | USC Salkehatchie                | PALME ITO COLLEGE                             | USC Sumter                                             | USC Union ^                                                |
|                                                      |                                 |                                               |                                                        |                                                            |
| USC Sumter   Nonde                                   | egree   Fall 2021               | Checklist                                     | My Events                                              |                                                            |
|                                                      |                                 | No checklist items found.                     | You have not registere<br><u>E</u><br><u>Appointme</u> | ed for any upcoming events.<br>Events<br>Ints & Interviews |
| USC Sumter   N<br>Fall 2021 - S                      | londegree  <br>ubmitted         |                                               |                                                        |                                                            |
| Congratulations! Your applic                         | ation is under review.          |                                               |                                                        |                                                            |
| https://uscpalmetto.force.com/TargetX_App_           | _NewApplication?_CONFIRMATIONTO | KEN=VmpFPSxNakF5TWkwd01TMHpNRIF4TmpvME5qbzBOe | TR5TWpaYSxsMDZUa2pwQnE5ck5IMlk1UnhjcmdOL               | 21UYzVNamhr&common.udd.actions •                           |
| ~ Type here to search                                | 0                               |                                               |                                                        | 1/27/2022                                                  |

# 8. Choose "High School Enrollment"

| $\leftrightarrow$ $\rightarrow$ C $($ uscpalmetto.force.com | n/TargetX_App_NewApplication?_CONFIRMATIONTOKEN=VmpFPSxNakF5TWkwd01TMHpNRIF4TmpvME5qbzBOeTR5TW                                                                                                    | /paYSxsMDZUa2pwQ 🛧 🕓 🗄 |
|-------------------------------------------------------------|----------------------------------------------------------------------------------------------------|------------------------|
| UNIVERSITY OF<br>SOUTH CAROLINA UND<br>PALMETTO COLLEGE     | ERGRADUATE APPLICATION                                                                                                    | Sign Out               |
|                                                             | Transfer: You have previously attended a college or university outside the USC System.                                                                                                    |                        |
|                                                             | Readmit: You are a former USC student that has missed a Fall or Spring semester.                                                                                                    |                        |
|                                                             | Non-Degree Seeking Students: You are only going to be taking a few classes, and not<br>pursuing a degree.                                                                                                    |                        |
|                                                             | High School Dual Enrollment: You want to take college courses while you are In high<br>school.                                                                                                    |                        |
|                                                             | Change of Campus: You are currently a student at a senior or regional campus in the                                                                                                    |                        |
|                                                             | University of South Carolina system.                                                                                                    |                        |
|                                                             | University of South Carolina system.           Student Type           Please select one                                                                                                    |                        |
|                                                             | University of South Carolina system.          Student Type         Please select one         Change of Campus         Freshman                                                                                    |                        |
|                                                             | University of South Carolina system.          Student Type         Please select one         Change of Campus         Freshman         High School Enrollment                                                     |                        |
|                                                             | University of South Carolina system.          Student Type         Please select one         Change of Campus         Freshman         High School Enrollment         Non Degree                                  |                        |
|                                                             | University of South Carolina system.          Student Type         Please select one         Change of Campus         Freshman         High School Enrollment         Non Degree         Readmit         Transfer |                        |

#### 9. Choose "Face-to-Face or Blended"

| 📓 Apply - USC Sumter   University 🗧 🗙 🐤 Ur                    | ndergraduate Application × +                                                                                                    | 0 – 0 ×                       |
|---------------------------------------------------------------|----------------------------------------------------------------------------------------------------|-------------------------------|
| $\leftrightarrow$ $\rightarrow$ C $($ uscpalmetto.force.com/T | $\label{eq:constraint} arget X_App\_NewApplication?\_CONFIRMATIONTOKEN=VmpFPSxNakF5TWkwd01TMHpNRIF4TmpvME5qbzBOeTR5TWpaYSxsMarget X_App\_NewApplication?\_CONFIRMATIONTOKEN=VmpFPSxNakF5TWkwd01TMHpNRIF4TmpvME5qbzBOeTR5TWpaYSxsMarget X_App\_NewApplication?\_CONFIRMATIONTOKEN=VmpFPSxNakF5TWkwd01TMHpNRIF4TmpvME5qbzBOeTR5TWpaYSxsMarget X_App\_NewApplication?\_CONFIRMATIONTOKEN=VmpFPSxNakF5TWkwd01TMHpNRIF4TmpvME5qbzBOeTR5TWpaYSxsMarget X_App\_NewApplication?\_CONFIRMATIONTOKEN=VmpFPSxNakF5TWkwd01TMHpNRIF4TmpvME5qbzBOeTR5TWpaYSxsMarget X_App\_NewApplication?\_CONFIRMATIONTOKEN=VmpFPSxNakF5TWkwd01TMHpNRIF4TmpvME5qbzBOeTR5TWpaYSxsMarget X_App\_NewApplication?\_CONFIRMATIONTOKEN=VmpFPSxNakF5TWkwd01TMHpNRIF4TmpvME5qbzBOeTR5TWpaYSxsMarget X_App\_NewApplication?\_NewApplication?\_NewApplication.\_NewApplication?\_NewApplication?\_NewAp$ | DZUa2pwQ 🛧 🕒 :                |
| UNIVERSITY OF<br>SOUTH CAROLINA UNDER<br>PALMETTO COLLEGE     | GRADUATE APPLICATION                                                                                                    | Sign Out                      |
|                                                               | pursuing a degree.                                                                                                    |                               |
|                                                               | High School Dual Enrollment: You want to take college courses while you are in high school.                                                                                                    |                               |
|                                                               | Change of Campus: You are currently a student at a senior or regional campus in the University of South Carolina system.                                                                                                    |                               |
|                                                               | Student Type<br>High School Enrollment                                                                                                    |                               |
|                                                               | How would you prefer to attend?                                                                                                    |                               |
|                                                               | Please select one                                                                                                    |                               |
|                                                               | Face-to-Face or Blended (any mix of in-person and online attendance)                                                                                                    |                               |
|                                                               | Please select one                                                                                                    |                               |
|                                                               | Term<br>Please select one                                                                                                    |                               |
| Type here to search                                           | o 🗄 💽 🛱 🧕 💷                                                                                                    | へ 🖫 🕬 <mark>11:49 AM</mark> 🌷 |

#### 10. Choose "Sumter"

| Apply - USC Sumter   University c                   | × Dundergraduate Application × +                                                                          | • - • ×                                    |
|-----------------------------------------------------|----------------------------------------------------------------------------------------------------|--------------------------------------------|
| $\leftarrow$ $\rightarrow$ C $$ uscpalmetto.        | orce.com/TargetX_AppNewApplication?_CONFIRMATIONTOKEN=VmpFP5xNakF5TWkwd01TMHpNRIF4TmpvME5qbzBOeTR5TWpaY5x | sMDZUa2pwQ 🛠 🕒 🗄                           |
| UNIVERSITY OF<br>SOUTH CAROLINA<br>PALMETIO COLLEGE | UNDERGRADUATE APPLICATION                                                                                 | Sign Out                                   |
|                                                     | How would you prefer to attend?<br>Face-to-Face or Blended (any mix of in-person and online attendance)   |                                            |
|                                                     | Campus<br>Please select one                                                                               |                                            |
|                                                     | Please select one<br>Lancaster<br>Salkehatchie                                                            |                                            |
|                                                     | Union                                                                                                    |                                            |
|                                                     | START APPLICATION                                                                                         |                                            |
|                                                     |                                                                                                    |                                            |
|                                                     |                                                                                                    |                                            |
| Type here to search                                 | o et 💽 🚍 🧿 💵                                                                                              | へ 🖫 🗇 <mark>11:49 AM</mark><br>1/27/2022 🜷 |

# 11. Choose the appropriate term.

|                                                                                                    | ndergraduate Application <b>x</b> +<br>argetX_App_NewApplication?_CONFIRMATIONTOKEN=VmpFPSxNakF5TWkwd01TMHpNRIF4TmpvME5qbzBOeTR5TWpaYSxsMDZ | ● - □ ×<br>:Ua2pwQ ☆ 🕕 🗄  |
|----------------------------------------------------------------------------------------------------|----------------------------------------------------------------------------------------------------|---------------------------|
| UNIVERSITY OF<br>SOUTH CAROLINA UNDER<br>PALMETIO COLLEGE                                                       | GRADUATE APPLICATION                                                                                                    | Sign Out                  |
|                                                                                                    | How would you prefer to attend?<br>Face-to-Face or Blended (any mix of in-person and online attendance) *<br>Campus<br>Sumter *             |                           |
|                                                                                                    | Term Please select one Please select one Spring 2022 Fall 2022                                                                              |                           |
| بالمعالم عند المعامل عند المعامل المعامل المعامل المعامل المعامل المعامل المعامل المعامل المعامل المعامل المعام | Summer 2022                                                                                                    | 、 II (4) 1150 AM <b>東</b> |

# 12. Click "Start Application"

| PALMETTO COLLEGE | NDERGRADUATE APPLICATION                                                                                | Sign O |
|------------------|----------------------------------------------------------------------------------------------------|--------|
|                  | University of South Carolina system.                                                                    |        |
|                  | Student Type<br>High School Enrollment                                                                  |        |
|                  | How would you prefer to attend?<br>Face-to-Face or Blended (any mix of in-person and online attendance) |        |
|                  | Campus<br>Sumter                                                                                        |        |
|                  | Term<br>Fall 2022                                                                                       |        |
|                  |                                                                                                    |        |

13. Complete all Applicant Information questions and be sure to choose correct grade level at time of enrollment.

| $ \begin{array}{c} & \\ & \\ & \\ & \\ & \\ & \\ & \\ & \\ & \\ & $ | Undergraduate Application x + m/TargetX App Applv2?app=a1Ec0000003E5sxEAC&id=a035c00000mG0vXAAS |          | • - • ×                                    |
|---------------------------------------------------------------------|-------------------------------------------------------------------------------------------------|----------|--------------------------------------------|
| C SOUTH CAF<br>PALMETIC CO                                          | OLINA UNIVERSITY OF SOUTH CAROLINA PALMETTO COLLEGE<br>Undergraduate Application                | Sign Out | REVIEW APPLICATION                         |
| Applicant Infor                                                     | mation                                                                                          |          | • = REQUIRED                               |
| ×                                                                   | • Feb v 15 v 1988                                                                               | × X      |                                            |
|                                                                     | SSN (Optional)                                                                                  |          |                                            |
| 0                                                                   | Gender<br>• Female                                                                              | ~        |                                            |
|                                                                     | What grade will you be in while taking classes this year?  Please select an option              | Ň        |                                            |
|                                                                     | Please select an option<br>Freshman-Grade 9<br>Sophomore-Grade 10                               |          |                                            |
|                                                                     | Junior-Grade 11<br>Senior-Grade 12                                                              |          |                                            |
| Type here to search                                                 | o 🗄 💽 🗖 🕅                                                                                       |          | へ に (か) 11:54 AM 見 (127/2002) 見 (127/2002) |

14. Complete contact information and click "Save and Continue"

| K Apply - USC Sumter   U                           | Iniversity : X Dudergraduate Application X +                                                                                                    | • - • ×                           |
|----------------------------------------------------|----------------------------------------------------------------------------------------------------|-----------------------------------|
| $\leftrightarrow$ $\rightarrow$ C $\triangleq$ usc | palmetto.force.com/TargetX_AppApply2?app=a1Eo0000003E5sxEAC&id=a035c00000mG0vXAAS                                                                                                    | \$ U :                            |
| <                                                  | UNIVERSITY OF SOUTH CAROLINA PALMETTO COLLEGE Signature College Signature College Si | ign Out <b>REVIEW APPLICATION</b> |
| E Cont                                             | act Information                                                                                                    | ● = REQUIRED                      |
|                                                    | What is your military status?         N/A - I have no military affiliation         Are you a dependent of a Full-Time/Permanent University employee?         Yes         No                                                                                                    |                                   |
| Type here t                                        | o search O 🖾 💽 🚍 🧿 🖬                                                                                                    | へ 🏗 📣 11:57 AM 🍕                  |

# 15. Complete "Ethnicity/Race" information and click "Save and Continue"

| K Apply - U                       | JSC Sumter   University · × 🕨 Undergraduate Application × +                                                                                                    |          | • - • ×                      |
|-----------------------------------|----------------------------------------------------------------------------------------------------|----------|------------------------------|
| $\leftrightarrow$ $\rightarrow$ G | ■ uscpalmetto.force.com/TargetX_App_Apply2?app=a1Eo0000003E5sxEAC&id=a035c00000mG0vXAAS                                                                                                    |          | ☆ 🕛 :                        |
| <                                 | UNIVERSITY OF SOUTH CAROLINA PALMETTO COLLEGE<br>Undergraduate Application                                                                                                    | Sign Out | REVIEW APPLICATION           |
|                                   | Ethnicity/Race                                                                                                    |          | • = REQUIRED                 |
| ●                                 | Select one or more of the following races: <ul> <li>American Indian or Alaska Native</li> <li>Asian</li> <li>Black or African American</li> <li>Native Hawaiian or Other Pacific Islander</li> <li>White</li> </ul> SAVE AND CONT | INUE     |                              |
| د<br>۲ ک                          | Type here to search O 🖾 💽 🛄                                                                                                    |          | へ い (11:58 AM<br>1/27/2022 夏 |

# 16. Choose your appropriate high school.

| Apply - USC Sumter   University                   | × Dudergraduate Application X +                                                                                                    | o – o ×                       |
|---------------------------------------------------|----------------------------------------------------------------------------------------------------|-------------------------------|
| $\leftrightarrow$ $\rightarrow$ C $($ uscpalmetto | .force.com/TargetX_App_Apply2?app=a1Eo0000003E5sxEAC&id=a035c00000mG0vXAAS                                                                                                    | ☆ 🕛 :                         |
|                                                   | HCAROLINA<br>ITIO COLLEGE Undergraduate Application Sign Out                                                                                                    | A REVIEW APPLICATION          |
| High Scho                                         | ol Information                                                                                                    | • = REQUIRED                  |
|                                                   | Search for the name of your high school or home school association below. If unable to locate select Unknown School.         With the city and state ex: Columbia, SC to help locate your school.         Brease school you can select SC Home-School OR Non-SC Home-School         Please select your High School         Sumter High         Sumter High School (Sumter, SC)         South Sumter High School (Bushnell, FL)         Please complete the missing fields. |                               |
| Type here to search                               | O H 💽 🗖 🗾                                                                                                    | へ 🏗 🖓 11:59 AM<br>1/27/2022 🐺 |

| Apply - USC Sumter   University 🔿                        | Undergraduate Application × +                                                                                                    | o – o ×            |
|----------------------------------------------------------|----------------------------------------------------------------------------------------------------|--------------------|
| $\leftrightarrow$ $\rightarrow$ C $rac{}$ uscpalmetto.fc | rce.com/TargetX_AppApply2?app=a1Eo0000003E5sxEAC&id=a035c00000mG0vXAAS                                                                                                    | ☆ 🕒 🗄              |
| <                                                        | ICAROLINA UNIVERSITY OF SOUTH CAROLINA PALMETTO COLLEGE Sign Out                                                                                                    | REVIEW APPLICATION |
| Residency I                                              | nformation                                                                                                    | • = REQUIRED       |
|                                                          | <ul> <li>Have/has your parent(s) or guardian(s) lived at the above address for two years or longer?</li> <li>Yes</li> <li>No</li> </ul> Length of Residence Years <ul> <li>34</li> </ul> Length of Residence Months <ul> <li>Z</li> </ul> SAVE AND CONTINUE |                    |
| 🕂 🔎 Type here to search                                  | O 🛱 💽 🥽 🗐                                                                                                    | へ 🖫 🚸 12:00 PM 🌄   |

# 18. Complete Parent/Guardian Employment information and click "Save and Continue"

| 🐰 Apply - U                       | SC Sumter   University < ×<br>                                                                                   |          | • - • ×                       |
|-----------------------------------|----------------------------------------------------------------------------------------------------|----------|-------------------------------|
| $\leftrightarrow$ $\rightarrow$ C | uscpalmetto.force.com/TargetX_App_Apply2?app=a1Eo0000003E5sxEAC&id=a035c00000mG0vXAAS                            |          | ☆ 🕛 🗄                         |
| <                                 | UNIVERSITY OF<br>SOLITE COLLEGE<br>UNIVERSITY OF SOUTH CAROLINA<br>PALMETTO COLLEGE<br>Undergraduate Application | Sign Out | REVIEW APPLICATION            |
| Ξ                                 | Parent/Guardian Employment                                                                                       |          | • = REQUIRED                  |
|                                   | Parent #1 Employment                                                                                             |          |                               |
|                                   | Parent/Guardian #1 Name                                                                                          |          |                               |
|                                   | Parent/Guardian #1 Employer                                                                                      |          |                               |
|                                   | Employer City                                                                                                    |          |                               |
|                                   | Employer State                                                                                                   |          |                               |
| 0                                 | Parent/Guardian #1 Employment Status<br>Please select an option                                                  | ~        |                               |
| 🔳 🔎 T                             | ype here to search O 🗄 💽 🧖 💁                                                                                     |          | へ 🖫 🐠 <mark>12:01 PM</mark> 🍕 |

19. Complete the Residency Information. For this part of the application, you will need your parent's driver's license and vehicle registration information.

| 🐰 Apply - USC                            | Sumter   University 🛛 🗙 🕐 Undergraduate Application 🛛 🗙 🕂                                                                                                    |          | • - • ×                                    |
|------------------------------------------|----------------------------------------------------------------------------------------------------|----------|--------------------------------------------|
| $\leftarrow \  \   \rightarrow \  \   G$ | ■ uscpalmetto.force.com/TargetX_App_Apply2?app=a1Eo0000003E5sxEAC&id=a035c00000mG0vXAAS                                                                                                    |          | ☆ 🕛 :                                      |
| <                                        | SOUTH CAROLINA<br>PALMETTO COLLEGE UNIVERSITY OF SOUTH CAROLINA PALMETTO COLLEGE<br>Undergraduate Application                                                                                                    | Sign Out | REVIEW APPLICATION                         |
| Ξ                                        | Residency Information                                                                                                    |          | • = REQUIRED                               |
|                                          | <ul> <li>Do you have a parent or guardian presently serving in the military on active-duty status?</li> <li>Yes</li> <li>No</li> <li>Your Clitzenship status with the United States</li> <li>I am a US Clitzen</li> <li>Clitzenship of Parent/Guardian</li> <li>U.S.ClitZen</li> </ul> | ~        |                                            |
| 🗄 🔎 ту                                   | e here to search O 🛱 💽 🖬 🤦 📲                                                                                                    |          | へ 🐑 📣 <mark>12:06 PM</mark><br>1/27/2022 😴 |

20. Complete the Emergency Contact Person Information and click "Save and Continue"

| 🐹 Apply - USC Sumter   University < 🗙 🔷 U                    | Indergraduate Application × +                                                                                                    |          | • - • ×                     |
|--------------------------------------------------------------|----------------------------------------------------------------------------------------------------|----------|-----------------------------|
| $\leftrightarrow$ $\rightarrow$ C $\$ uscpalmetto.force.com/ | TargetX_AppApply2?app=a1Eo0000003E5sxEAC&id=a035c00000mG0vXAAS                                                                                                    |          | ☆ 🕛 :                       |
| C UNIVERSITY OF SOUTH CARO PALMETTO COLL                     | LINA UNIVERSITY OF SOUTH CAROLINA PALMETTO COLLEGE<br>Undergraduate Application                                                                                                    | Sign Out | REVIEW APPLICATION          |
| Emergency Cont                                               | act Person Information                                                                                                    |          | • = REQUIRED                |
|                                                              | Emergency Contact Person First Name     Image: This field is required.     Emergency Contact Person Last Name     This field is required.     Emergency Contact Address     Country     Emergency Contact Person email address | ~        |                             |
| Type here to search                                          | o e 💽 💽 🗾                                                                                                    |          | へ 🖫 📣 12:08 PM<br>1/27/2022 |

21. Please select if you are a returning student and click "Save and Continue"

| K Apply - US                             | Sumter   University 🛛 🗙 🕒 Undergraduate Application 🛛 🗙 🕂                                                     | • - • ×                                    |
|------------------------------------------|----------------------------------------------------------------------------------------------------|--------------------------------------------|
| $\leftarrow \  \   \rightarrow \  \   G$ | uscpalmetto.force.com/TargetX_App_Apply2?app=a1Eo0000003E5sxEAC&id=a035c00000mG0vXAAS                         | ☆ 🕛 🗄                                      |
| <                                        | SOUTH CAROLINA<br>PALMETTO COLLEGE UNIVERSITY OF SOUTH CAROLINA PALMETTO COLLEGE<br>Undergraduate Application | Sign Out <b>REVIEW APPLICATION</b>         |
| ≡                                        | Returning Student                                                                                             | • = REQUIRED                               |
|                                          | Are you a returning student (previously took classes with UofSC)?     Yes     No     No                       | ΓΕ                                         |
| 📕 🔎 ту                                   | be here to search O 🛱 💽 📻 🤦 💶                                                                                 | へ 🌄 🖓 <mark>12:09 PM</mark><br>1/27/2022 📑 |

22. Complete your Citizenship Information.

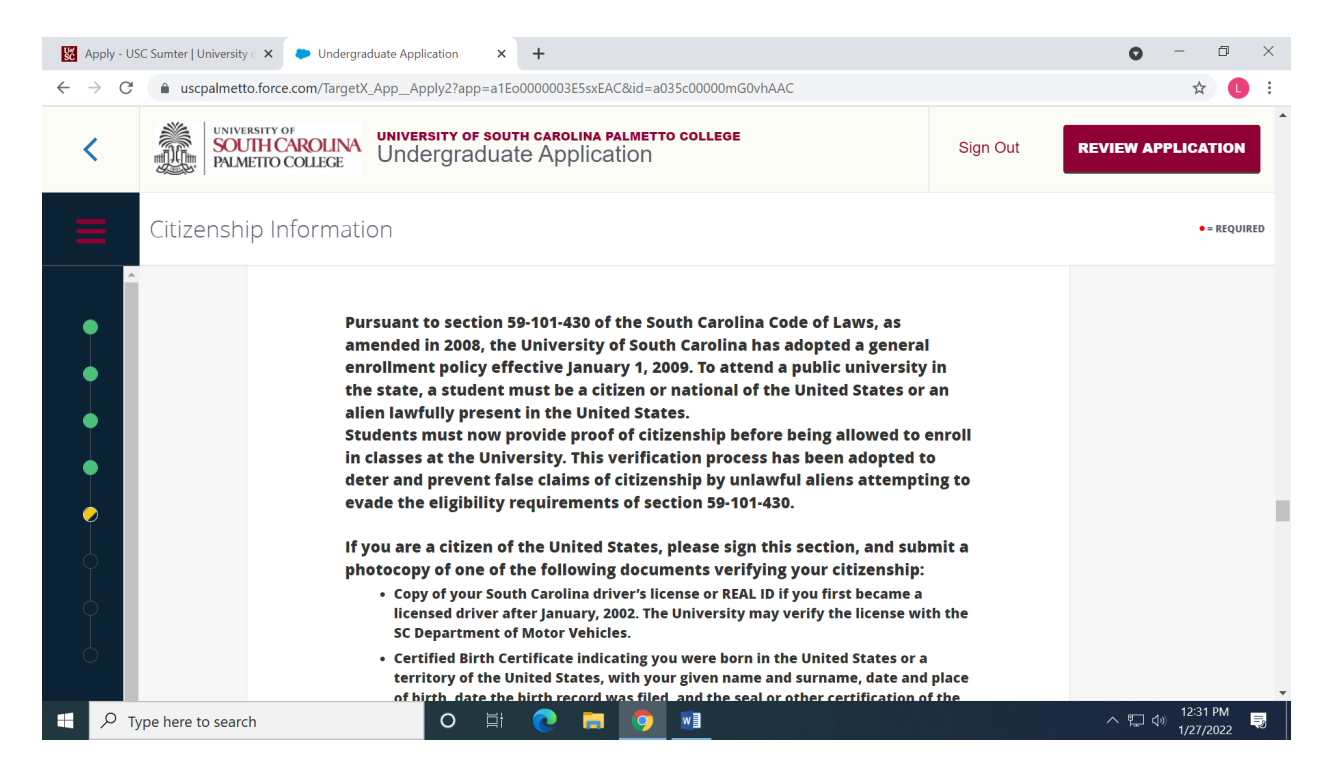

#### 23. Choose the document you wish to upload.

| K Apply - USC Sumter   University < 🗙                    | Undergraduate Application × +                                                            |          | • - • ×                       |
|----------------------------------------------------------|------------------------------------------------------------------------------------------|----------|-------------------------------|
| $\leftrightarrow$ $\rightarrow$ C $($ uscpalmetto.force. | com/TargetX_AppApply2?app=a1Eo0000003E5sxEAC&id=a035c00000mG0vhAAC                       |          | ☆ 🕛 🗄                         |
| <                                                        | ROLINA UNIVERSITY OF SOUTH CAROLINA PALMETTO COLLEGE<br>OLLEGE Undergraduate Application | Sign Out | A REVIEW APPLICATION          |
| Citizenship Inf                                          | formation                                                                                |          | • = REQUIRED                  |
| A                                                        | <ul> <li>Which Document are you submitting?</li> </ul>                                   |          |                               |
|                                                          | South Carolina driver's license or REAL ID                                               |          |                               |
|                                                          | Certified Birth Certificate                                                              |          |                               |
| •                                                        | Other Document                                                                           |          |                               |
|                                                          | Would you like to upload this document or submit it in person?<br>• Upload               | ~        |                               |
|                                                          | Citizenship Document (.pdf, .jpg, .doc, .docx)                                           |          |                               |
| $\uparrow$                                               | • No file selected                                                                       | ¢        |                               |
|                                                          | This field is required.                                                                  |          |                               |
|                                                          | • Citizenship Electronic Signature (Full Legal Name)                                     |          |                               |
| Type here to search                                      | o 🛱 💽 🗖 👩 💵                                                                              |          | へ 🖫 🐠 12:33 PM<br>1/27/2022 🚦 |

# 24. Choose "Upload"

| 🐹 Apply - USC Sumter   University 🗧 🗙 🗨                    | Undergraduate Application × +                                                                                                    |          | • - ¤ ×                       |
|------------------------------------------------------------|----------------------------------------------------------------------------------------------------|----------|-------------------------------|
| $\leftrightarrow$ $\rightarrow$ C $($ uscpalmetto.force.cc | m/TargetX_AppApply2?app=a1Eo0000003E5sxEAC&id=a035c00000mG0vhAAC                                                                                                    |          | ☆ 🕛 🗄                         |
| <                                                          | <b>COLINA</b> UNIVERSITY OF SOUTH CAROLINA PALMETTO COLLEGE<br>Undergraduate Application                                                                                | Sign Out | REVIEW APPLICATION            |
| Citizenship Info                                           | prmation                                                                                                    |          | • = REQUIRED                  |
|                                                            | <ul> <li>Which Document are you submitting?</li> <li>South Carolina driver's license or REAL ID</li> <li>Certified Birth Certificate</li> <li>Other Document</li> </ul> |          |                               |
|                                                            | Upload Citizenship Document (pdf, jpg, doc, docx) No file selected                                                                                                    | <b>т</b> |                               |
|                                                            | <ul><li>This field is required.</li><li>Citizenship Electronic Signature (Full Legal Name)</li></ul>                                                                    |          |                               |
| Type here to search                                        | o 🛱 💽 🗖 ፬ 💷                                                                                                    |          | へ 🖫 🕬 12:33 PM<br>1/27/2022 📑 |

| 25. | Click the | upload | cloud | icon t | o u | pload | your | document. |
|-----|-----------|--------|-------|--------|-----|-------|------|-----------|
|     |           |        |       |        |     |       |      |           |

| 📓 Apply - USC Sumter   University < 🗙 🗭 Undergraduate Application 🛛 🗙 🕇                                                                                                    | • - ā ×                          |
|----------------------------------------------------------------------------------------------------|----------------------------------|
| ← → C  ⓐ uscpalmetto.force.com/TargetX_App_Apply2?app=a1Eo0000003E5sxEAC&id=a035c00                                                                                                    | 000mG0vhAAC 🛧 🕒 :                |
| VINVERSITY OF SOUTH CAROLINA PALMETTO COLLEGE                                                                                                    | LEGE Sign Out REVIEW APPLICATION |
| Citizenship Information                                                                                                    | • = REQUIRED                     |
| <ul> <li>Which Document are you submitting?</li> <li>South Carolina driver's license or REAL ID</li> <li>Certified Birth Certificate</li> <li>Other Document</li> <li>Would you like to upload this document or submit it in person?</li> <li>Upload</li> <li>Citizenship Document (pdf. jpg. doc. docx)</li> <li>No file selected</li> <li>This field is required.</li> <li>Citizenship Electronic Signature (Full Legal N</li> </ul> | ame)                             |
| Type here to search O 🗐 💽 📑                                                                                                    | へ Ęコ dy 1233 PM - 専              |

# 26. Sign electronically and click "Save and Continue"

| Apply - USC Sumter   Ur                   | iversity < X Dudergraduate Application X +                                        | • - • ×            |
|-------------------------------------------|-----------------------------------------------------------------------------------|--------------------|
| $\leftrightarrow$ $\rightarrow$ C $$ uscp | almetto.force.com/TargetX_App_Apply2?app=a1Eo0000003E5sxEAC&id=a035c00000mG0vhAAC | ☆ 🕛 🗄              |
| <                                         | SOUTH CAROLINA<br>PALMETTO COLLEGE Undergraduate Application Sign Out             | REVIEW APPLICATION |
| Citize                                    | nship Information                                                                 | • = REQUIRED       |
| Â                                         | Would you like to upload this document or submit it in person? Upload             |                    |
| •                                         | Citizenship Document (pdf, jpg, doc, docx) No file selected                       |                    |
|                                           | I his field is required. Citizenship Electronic Signature (Full Legal Name)       |                    |
|                                           | This field is required.                                                           |                    |
|                                           | Please complete the missing fields.                                               |                    |
|                                           |                                                                                   |                    |
| Type here to                              | search O H C D V                                                                  | へ 🖫 🖤 1/27/2022 📑  |

27. Please sign electronically the LTAP document and click "Save and Continue"

| K Apply - US                             | SC Sumter   University < × 🕨 Undergraduate Application × 🕂                                                                                                    | 0 - 0 ×                |
|------------------------------------------|----------------------------------------------------------------------------------------------------|------------------------|
| $\leftarrow \  \   \rightarrow \  \   G$ | uscpalmetto.force.com/TargetX_App_Apply2?app=a1Eo0000003E5sxEAC&id=a035c00000mG0vXAAS                                                                                                    | ☆ 🕒 🗄                  |
| <                                        | UNIVERSITY OF SOUTH CAROLINA PALMETTO COLLEGE Sign C UNIVERSITY OF SOUTH CAROLINA PALMETTO COLLEGE Sign C                                                                                                    | Dut REVIEW APPLICATION |
|                                          | Lottery Tuition Assistance Information                                                                                                    | • = REQUIRED           |
|                                          | academic year (though I am not forgoing my eligibility after High School<br>Graduation).<br>• I do not have an Associate or Bachelor's Degree, Certificate or College Diploma.<br>• I am not in default on a Federal or State student loan or owe a refund to a Federal<br>or State student grant.<br>• I must maintain Satisfactory Academic Progress. That is, a 2.0 or higher USC GPA,<br>and passing 67% of all attempted hours.<br>Lottery Tuition Assistance Electronic Signature (Full Legal Name) |                        |
| II Р т                                   | ype here to search O 🔄 🧿 🖬                                                                                                    | ^ 12:10 PM             |

28. Electronically sign the Student Acknowledgement and Signature and choose "Save and Continue"

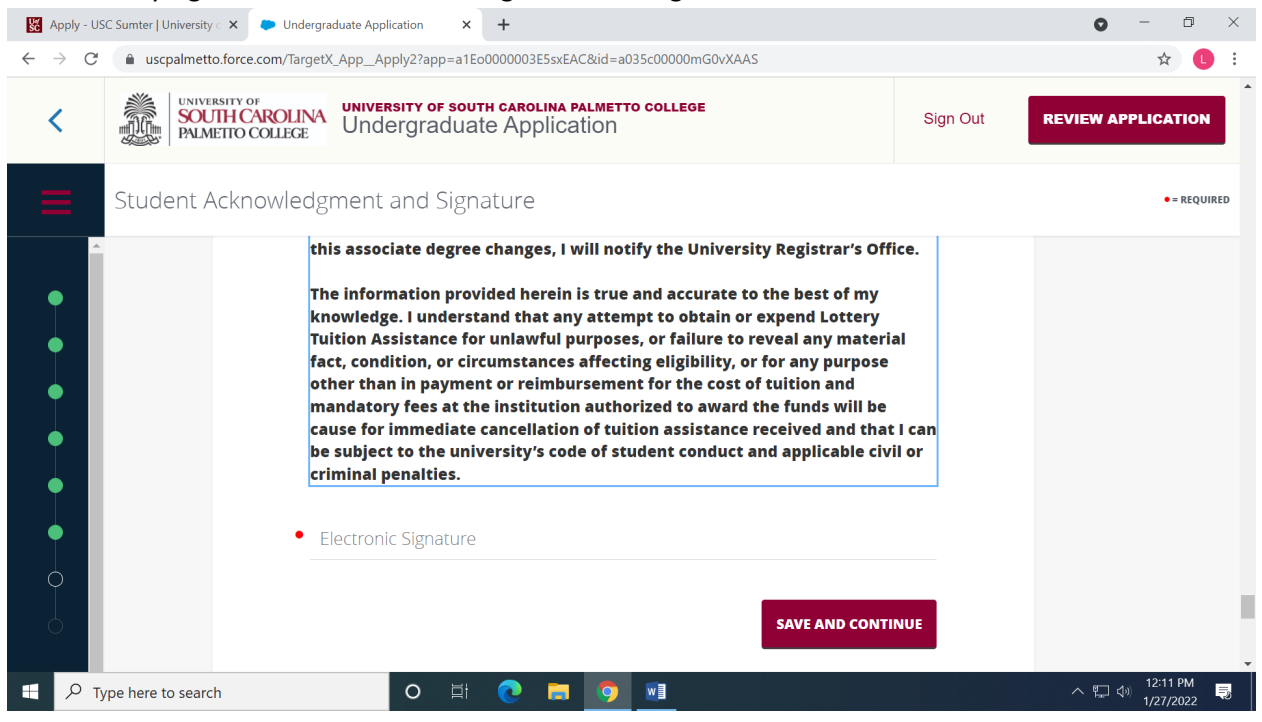

29. Complete the LTAP School Form Request. You will need to refer to the school contact list, were you can find your high school designee and email address.

| 🔣 Apply - USC Sumter   University < 🗙 🕒 Under                      | ergraduate Application × +                                                                                                    |               | • - • ×                                    |
|--------------------------------------------------------------------|----------------------------------------------------------------------------------------------------|---------------|--------------------------------------------|
| $\leftrightarrow$ $\rightarrow$ C $($ uscpalmetto.force.com/Target | getX_AppApply2?app=a1Eo0000003E5sxEAC&id=a035c00000mG0vXAAS                                                                                                    |               | ☆ 🕒 :                                      |
| C INVERSITY OF SOUTH CAROLIN<br>PALMETRO COLLEGE                   | UNIVERSITY OF SOUTH CAROLINA PALMETTO COLLEGE<br>Undergraduate Application                                                                                                    | Sign Out      | REVIEW APPLICATION                         |
| Student Acknowled                                                  | dgment and Signature                                                                                                    |               | • = REQUIRED                               |
| School Form Requ                                                   | est                                                                                                    |               | • = REQUIRED                               |
|                                                                    | Enrollment into the High School Dual Enrollment program requires an<br>approval and recommendation from your school principal or their desig<br>Include the name and email address of the primary person from your sc<br>who will be approving and authorizing your enrollment:<br>Prefix<br>Please select an option | nee.<br>:hool |                                            |
| Figure 1 Type here to search                                       | O # 💽 🖬 🧿 💵                                                                                                    |               | へ 🗊 🐠 <mark>12:14 PM</mark><br>1/27/2022 📑 |

#### 30. Review your application prior to submission.

| Apply - USC Sumter   Unive       ←     →       C     ■ uscpalm                   | rsity × • Undergraduate Application<br>netto.force.com/TargetX_App_Apply2?app=<br>WERSITY OF<br>OUTH CAROLINA UNIVERSITY OF S<br>OUTH CAROLINA | x +<br>a1E00000003E5sxEAC&id=a035ct | 00000mG0vXAAS |        | ● – ⊡<br>☆<br>Sign Out |     |
|----------------------------------------------------------------------------------|----------------------------------------------------------------------------------------------------|-------------------------------------|---------------|--------|------------------------|-----|
| Applicant Info                                                                   | rmation                                                                                                    | € EDIT                              |               |        |                        |     |
| <ul> <li>First Name</li> <li>Amber</li> <li>Last Name</li> <li>Novotn</li> </ul> | y                                                                                                    |                                     |               |        | <b>99</b> %            |     |
| Suffix<br>Preferred N                                                            | Name                                                                                                    |                                     |               | SUBMIT | YOUR APPLICATION       |     |
| • Do you hav<br>Yes                                                              | ve a legal middle name?                                                                                                    |                                     |               |        |                        |     |
| Last Name Novotn Suffix Preferred N Do you hav Yes                               | y<br>Name<br>ve a legal middle name?<br>earch O                                                                                                | 4 <b>C F 9 W</b>                    | 3             | SUBMIT | YOUR APPLICATION       | 1 2 |

31. Once you have reviewd fully, choose "Submit Your Application"

| ☑ Apply - USC Sumter   University · ×     ● Undergr       ←     →     C     ● uscpalmetto.force.com/Target       ✓     ●     ●     ●       ✓     ●     □     UNIVERSITY OF       ✓     ●     ●     □       ✓     ●     □     □       ✓     ●     □     □ | raduate Application × +<br>IX_App_Apply2?app=a1Eo0000003E5sxEAC&id=a035c00000mG0vXAAS<br>UNIVERSITY OF SOUTH CAROLINA PALMETTO COLLEGE<br>Review Your Application | ● - □ ×<br>★ ● :<br>Sign Out                        |
|----------------------------------------------------------------------------------------------------|----------------------------------------------------------------------------------------------------|-----------------------------------------------------|
| Applicant Information                                                                                                    | EDIT                                                                                                    | <b>999</b> %<br>COMPLETE<br>SUBMIT YOUR APPLICATION |
| Type here to search                                                                                                    | O 🗄 💽 🗖 🗐                                                                                                    | へ 唱 🖓 12:16 PM<br>リンプ/2022 🗐                        |

#### 32. Verify & Submit your application.

| 🔀 Apply - USC Sumter   University 🛛 🗴 🗭 Undergraduate Application 🛛 🗙 🕇                                                                             | • - • ×           |
|----------------------------------------------------------------------------------------------------|-------------------|
| ← → C a uscpalmetto.force.com/apex/TargetX_App_ApplicationSubmit2?pid=a1Eo0000003E5sxEAC&aid=a035c00000mG0vXAAS                                     | ☆ 🕛 :             |
| UNIVERSITY OF<br>SOUTH CAROLINA<br>PALMETTO COLLEGE UNDERGRADUATE APPLICATION                                                                       | Sign Out          |
| Verify & Submit         I verify all is true and correct         I         Electronic Signature         BACK TO APPLICATION         VERIFY & SUBMIT |                   |
| Type here to search O 🗄 C 📻 🧕 🗾                                                                                                    | へ につ 🖓 12:18 PM 📑 |

33. You will receive this screen once your application has been submitted successfully.

| Apply - USC Sumter   Univers                    | ity c 🗙 🗭 Undergraduate Application 🗙 🕂                                                                        | 0 – 0 ×        |
|-------------------------------------------------|----------------------------------------------------------------------------------------------------|----------------|
| $\leftrightarrow$ $\rightarrow$ $C$ $$ uscpalme | <pre>xtto.force.com/apex/TargetX_AppApplicationSubmit2?pid=a1Eo0000003E5sxEAC&amp;aid=a035c00000mG0vXAAS</pre> | ☆ 🕛 :          |
|                                                 | VERSITY OF<br>UTH CAROLINA<br>METTO COLLECE                                                                    | Sign Out       |
|                                                 | Thank you for submitting your application!<br>Return Home                                                      |                |
|                                                 |                                                                                                    |                |
| Type here to sea                                | rch O 🗄 💽 🗖 🖣                                                                                                  | ∧ 및 ④ 12:18 PM |